## How to reset your password for COVID-19 vaccination

Follow these instructions to get scheduled for your COVID-19 vaccination.

1. Click forgot password.

| Login<br>User name                                                                                                   |
|----------------------------------------------------------------------------------------------------|
| Password                                                                                                    |
| If you have not registered but received an appointment<br>confirmation email, please use the 'Forgot password' link. |

2. Enter your username. Your email is typically your username. Children's Minnesota employees enter your employee number.

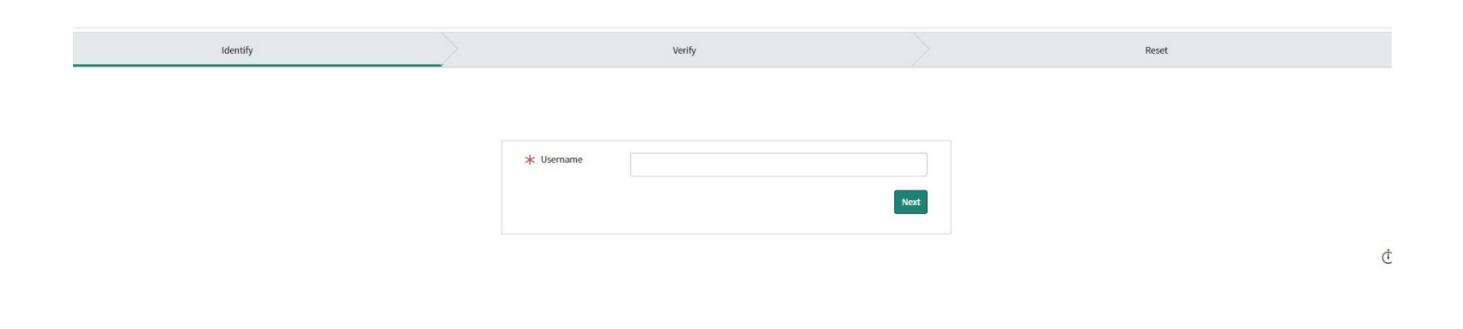

(continued on next page)

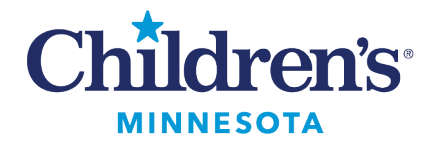

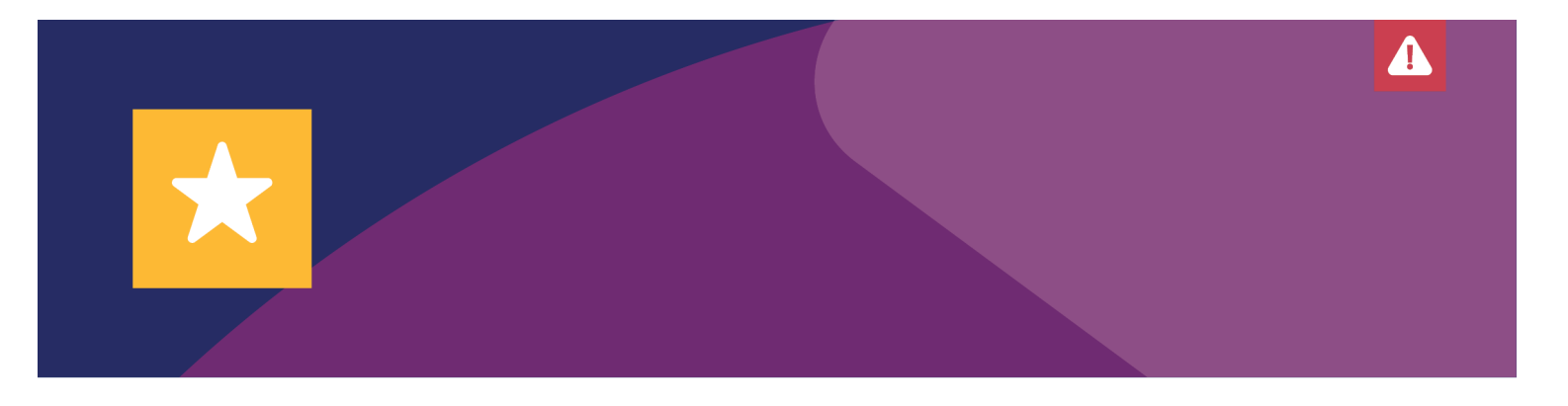

3. Enter your email address. Children's Minnesota employees: enter your Children's Minnesota email address. Click Next.

| Identify 🗸 | Verify                     | Rese | et |
|------------|----------------------------|------|----|
|            |                            |      |    |
|            |                            |      |    |
|            | Personal Data Verification |      |    |
|            | * Email                    |      |    |
|            | Next                       |      |    |
|            |                            |      |    |

4. Check your email inbox. You will get an email titled "Password reset" from Children's Minnesota".

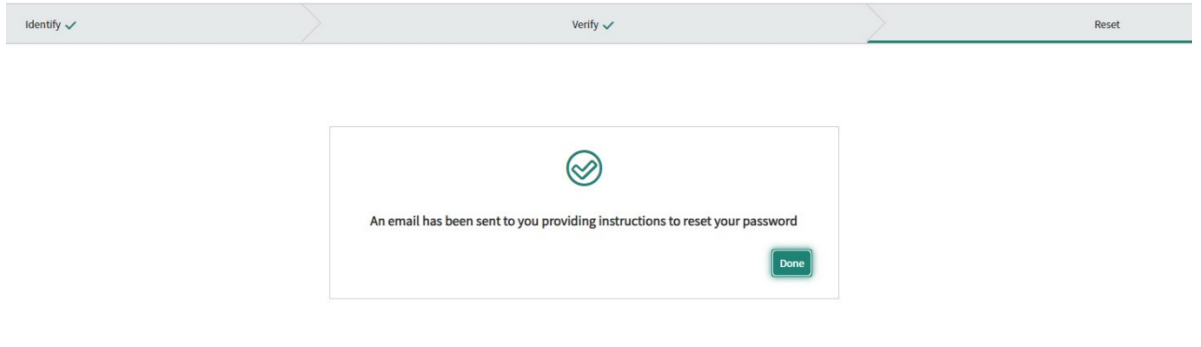

5. Click link "Click here to reset your password" within the "Password reset" email.

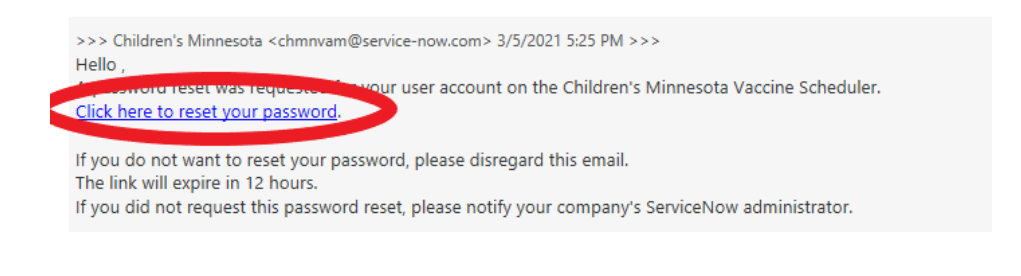

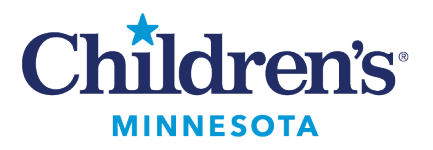

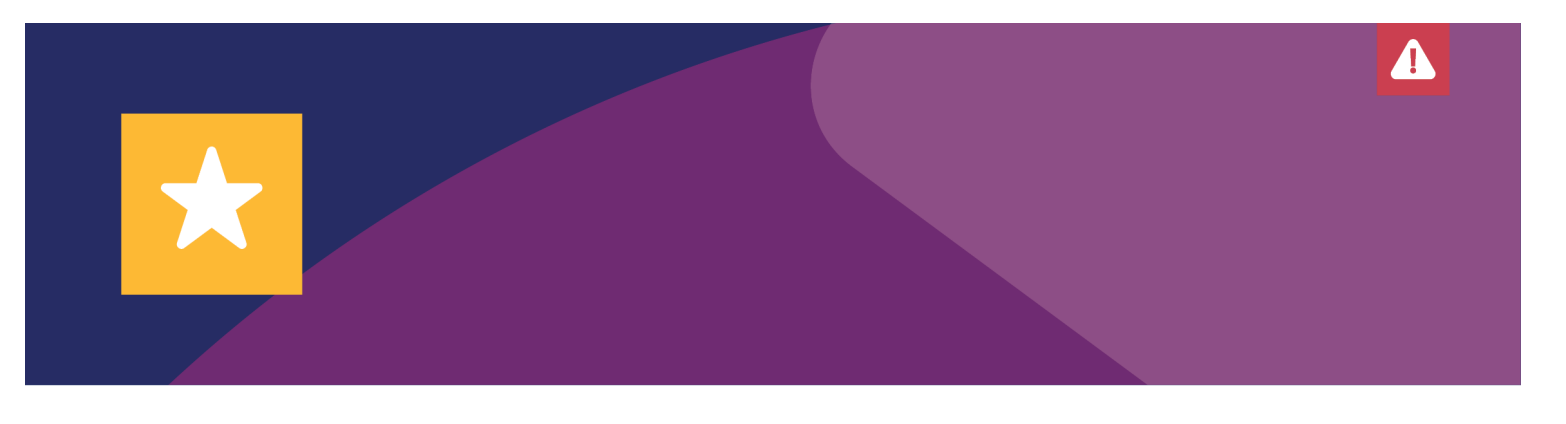

6. Reset your password. Enter your new password. Retype your password to verify it. Click **Reset Password.** 

| Reset Password                     |                            |
|------------------------------------|----------------------------|
| Account is not locked              |                            |
| - At least 8 characters            |                            |
| - At least one uppercase and one I | ower case letter           |
| - At least one number              |                            |
| the Man assessed                   | 6                          |
| A. Here becomen                    | U                          |
|                                    | Does not meet requirements |
| * Retype password                  |                            |
|                                    |                            |

7. Login to your account. Your username is typically your email address. Children's Minnesota employees, login with your employee number as your username, and the new password that you created.

**If on a desktop device:** Click "Login" in the top right corner of the screen. **If on a mobile device**: Click the menu button in the top right corner. Then click "Login" (the menu button on a mobile device has three lines).

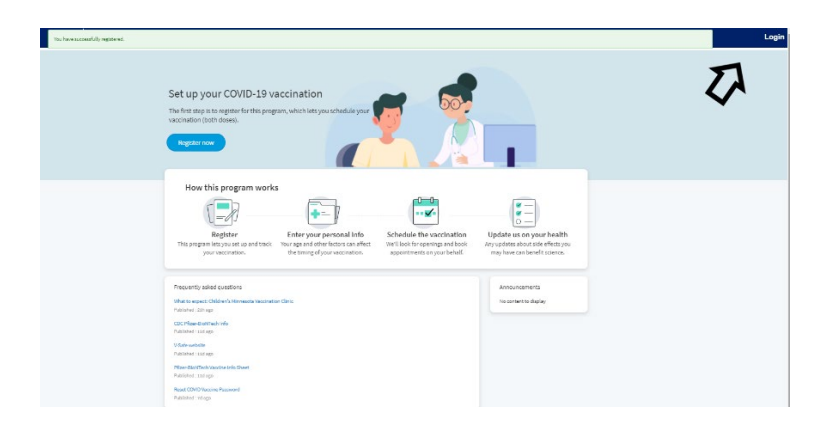

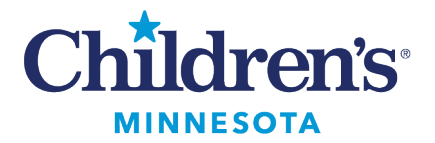

Login User name Set up your COVID-19 Password The first step is to register for this pro-Forgot Password? vaccination (both doses). Login Use external login How this program works 0-0-Enter your personal info Schedule the vaccination U Register This program lets you set up and track Your age and other factors can affect We'll look for openings and book Any your vaccination. the timing of your vaccination. appointments on your behalf. Frequently asked questions What to expect: Children's Minnesota Vaccination Clinic Published : 22h ago CDC Pfizer-BioNTech Info V-Safe website Pfizer-BioNTech Vaccine Info Sheet Published : 11d ago Reset COVID Vaccine Password

4

**Questions?** 

Call the COVID-19 hotline at 952-992-6843 or email COVIDVaccine@childrensmn.org

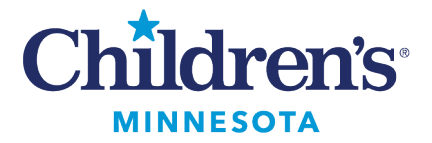